# DOMANDA DI VALUTAZIONE PRELIMINARE DI IDONEITÀ ALL'ISCRIZIONE AGLI ANNI SUCCESSIVI AL PRIMO

Questa guida ha lo scopo di illustrati la procedura da seguire per effettuare una domanda di valutazione preliminare di idoneità all'iscrizione agli anni successivi al primo

N.B. per effettuare tali operazioni è indispensabile essere in possesso di un'utenza. Se non ti sei mai registrato collegati a:

http://studiare.unife.it e clicca su REGISTRAZIONE Se risulti già registrato ma non ricordi le credenziali collegati a: http://studiare.unife.it e clicca su PASSWORD DIMENTICATA

**IIIIp://Studiare.unite.it** e clicca su **PASSWORD DIMENTICATA** 

# **ISCRIZIONE AL CONCORSO**

Collegati al sito https://studiare.unife.it. Dopo aver effettuato il LOGIN, dal menù di sinistra clicca sulla voce **TEST DI ORIENTAMENTO** e successivamente su **ISCRIZIONE TEST DI** VALUTAZIONE

| gistrato                                   | lscrizione Test di valutazione                                               |                                                      |      |      |
|--------------------------------------------|------------------------------------------------------------------------------|------------------------------------------------------|------|------|
|                                            | Attraverso le pagine seguenti sarà possibile effettuare l'iscrizione ad un c | oncorso di valutazione.                              |      |      |
|                                            | Check List                                                                   |                                                      |      |      |
| $\mathbf{Q}$                               | Attività                                                                     | Sezione                                              | Info | Stat |
|                                            | A - Scelta del test di valutazione                                           |                                                      | 0    |      |
| Area Diservata                             |                                                                              | Scelta tipologia corso                               | 0    |      |
| Logout                                     |                                                                              | Selezione test di valutazione                        | 0    | 6    |
| Cambia Password                            | D Incovingente e medifica decumente di identità                              |                                                      | •    | 1    |
| Altre Carriere                             | B - Inserimento o modifica documento di identita                             |                                                      | v    |      |
| rea Registrato                             |                                                                              | Pagina elenco Documenti di Identità presentati       | 0    |      |
| Anagrafica                                 | C - Conferma iscrizione al test di valutazione                               |                                                      |      |      |
| Títoli di studio                           |                                                                              |                                                      |      |      |
| Pagamenti                                  |                                                                              | Preferenze                                           | U    |      |
| Test di Ammissione<br>Test di Oniontamente |                                                                              | Preferenze percorso di studio                        | 0    |      |
| Frami di Stato                             |                                                                              |                                                      |      | -    |
| Iomanda di Valutazione Preventiva          | -                                                                            | Preferenze sedi                                      | 0    |      |
| mmatricolazione                            |                                                                              |                                                      |      |      |
| Benefici / Tasse                           |                                                                              | Preferenze lingue                                    | •    |      |
| Canali tematici                            |                                                                              | Preferenze horse di studio                           | 6    |      |
| Allegati carriera                          |                                                                              |                                                      |      |      |
| obilità internazionale                     |                                                                              | Scelta categoria amministrativa ed ausili invalidità | 0    |      |
|                                            | D - Inserimento o modifica delle dichiarazioni di invalidità                 |                                                      |      |      |
| dattica                                    |                                                                              | Design alaren Diskingeringi di teralidiki sussekeke  | •    |      |
| orsi di Laurea                             |                                                                              | Pagina elenco Dichiarazioni di Invalidita presentate | v    |      |
| trutture Didattiche                        | E - Titoli di accesso                                                        |                                                      | 6    |      |
| orsi di Formazione                         |                                                                              |                                                      |      | -    |
| orsi di Pertezionamento                    |                                                                              | Dettaglio Titoli di Accesso                          | •    |      |
| lottorati di ricerca                       |                                                                              | Riepilogo allegati al titolo universitari stranieri  | 0    |      |
| laster 1°livello                           |                                                                              | inchiogo ancegar at those annerstant su anners       |      |      |
| Aaster 2° livello                          | F - Dichiarazione eventuali titoli di valutazione                            |                                                      |      |      |
| oncorsi                                    |                                                                              | Name all a shall a share and a sector share have     |      |      |
| sami di Stato                              |                                                                              | Dettaglio titoli e documenti per la valutazione      | v    |      |
| ami                                        | G - Azione per la scelta del turno di svolgimento della prova                |                                                      | 0    |      |
| acheca Appelli                             |                                                                              | Selezione della prova con turno                      | 0    |      |
| acheca Appelli di Laurea                   |                                                                              |                                                      |      |      |
|                                            | H - Chiusura processo                                                        |                                                      |      |      |
|                                            |                                                                              | Conforma oralicita                                   | 0    | 1.1  |
|                                            |                                                                              | comernia espucita                                    | •    |      |
|                                            |                                                                              | Conferma                                             |      | 1    |

Scegliere la tipologia di corso di studio per la quale si intende inoltrare domanda e cliccare su AVANTI

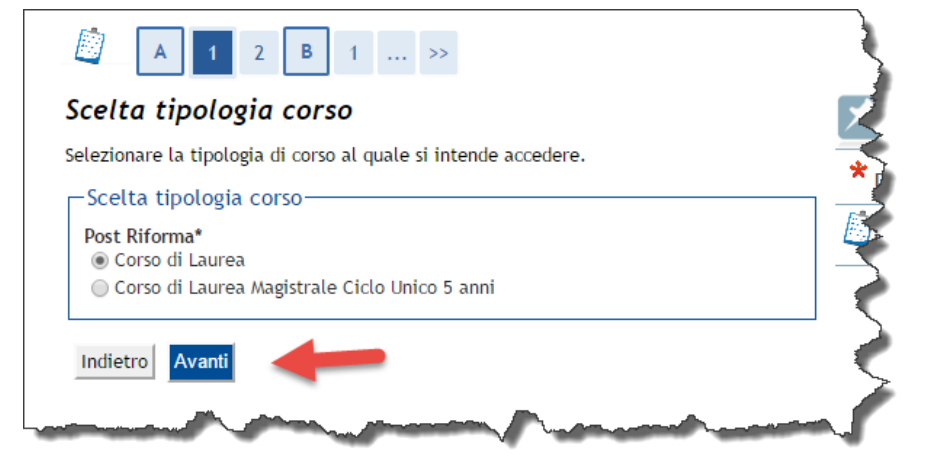

# DOMANDA DI VALUTAZIONE PRELIMINARE DI IDONEITÀ ALL'ISCRIZIONE AGLI ANNI SUCCESSIVI AL PRIMO

<< ... 2 B

1 C

Scegliere quindi il concorso associato al corso di studio per il quale si intende fare domanda e proseguire con **AVANTI** 

| ezionare il concorso al quale si in                 | itende iscriversi.                                                 |
|-----------------------------------------------------|--------------------------------------------------------------------|
| celta del concorso                                  |                                                                    |
| : <b>oncorso"</b><br>Idoneità all'ammissione ad anr | ni successivi al I° di Economia dal 12/04/2017 al 07/07/2017 23:59 |
| Dettaglio                                           |                                                                    |
| ECONOMIA                                            |                                                                    |
| 4                                                   |                                                                    |
| ndietro Avanti                                      |                                                                    |

Il sistema richiederà il caricamento di fronte e retro di un documento di riconoscimento non scaduto (n.b. <u>solo se</u> <u>non già presente in</u> <u>anagrafica</u>). Procedere al caricamento seguendo le indicazioni a video. Una volta terminato il caricamento cliccare su **PROSEGUI** 

Giunti a questa pagina cliccare su **AVANTI** 

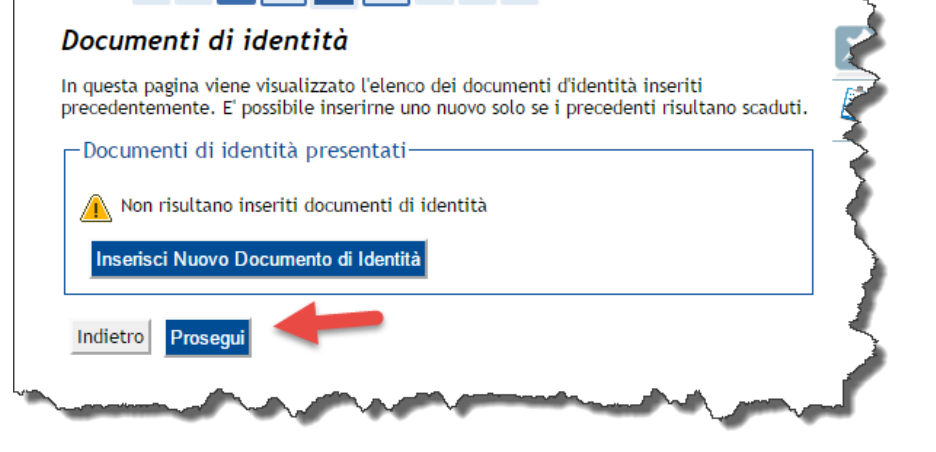

1 ... >>

| egliere la propria categoria amministrativa, valida per lo svo<br>crivendo, ed eventualmente richiedere ausilio per disabilità « | olgimento del conco<br>o DSA. | rso di ammis | sione al qua | ale ci si sta |
|----------------------------------------------------------------------------------------------------|-------------------------------|--------------|--------------|---------------|
| Ausilio allo svolgimento delle prove (riservato ai e                                                                             | candidati disabi              | li o con DS  | A)           |               |
| Richiedo l'ausilio per lo Si No<br>svolgimento della prova<br>(L. 104/92 e succ. modifiche; L.<br>170/10)                        |                               |              |              |               |
| Descrizione                                                                                                    | Тіро                          | Data         | Ora          | Sede          |
| /alutazione del percorso scolastico                                                                                              |                               |              |              |               |

# DOMANDA DI VALUTAZIONE PRELIMINARE DI IDONEITÀ ALL'ISCRIZIONE AGLI ANNI SUCCESSIVI AL PRIMO

Procedere quindi all'inserimento dei titoli di accesso previsti per il corso in questione. Una volta terminato l'inserimento cliccare su **PROCEDI**  [] < ... 1 E 1 2 F ... >>

## Dettaglio titoli richiesti

Per proseguire è necessario dichiarare i titoli di studio. Per primi vengono mostrati i titoli di studio obbligatori, mentre le varie opzioni mostrano titoli che sono alternativi fra loro. Nelle pagine seguenti verranno chiesti i dati relativi ai titoli di studio conseguiti negli anni precedenti. Titoli di Studio Obbligatori

| $\checkmark$ | Titolo di Scuola |  | 0 |          | 1 | 0 |
|--------------|------------------|--|---|----------|---|---|
|              | Superiore        |  | • | <b>7</b> |   |   |

Si procederà quindi all'inserimento di tutta la documentazione utile alla valutazione dell'istanza. Procedere al caricamento dei singoli documenti avendo cura di:

- Caricare tutta la documentazione (obbligatoria e non)
- Caricare file i cui dati risultino completi e leggibili.

Se almeno la documentazione obbligatoria risulta caricata sarà possibile proseguire cliccando su **AVANTI** 

Concludere il processo cliccando su COMPLETA AMMISSIONE AL CONCORSO

# Image: Constraint of the second of the second o

Non è stato inserito alcun documento e/o titolo di valutazione.

Vuoi allegare altri documenti e/o titoli alla domanda di ammissione?\*

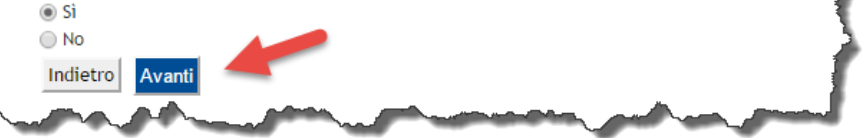

| onferma scetta concorso                                   |                                                              |  |  |  |  |
|-----------------------------------------------------------|--------------------------------------------------------------|--|--|--|--|
| erificare le informazioni relative alle scelte effettuate | e nelle pagine precedenti.                                   |  |  |  |  |
| Concorso                                                  |                                                              |  |  |  |  |
| Tipologia titolo di studio                                | Laurea di Primo Livello                                      |  |  |  |  |
| Descrizione                                               | Idoneità all'ammissione ad anni successivi al I° di Economia |  |  |  |  |
| Valido per                                                | ECONOMIA                                                     |  |  |  |  |
| Categoria amministrativa ed ausili di inval               | idità                                                        |  |  |  |  |
| Pichiesta ausilio handican                                | No                                                           |  |  |  |  |

# DOMANDA DI VALUTAZIONE PRELIMINARE DI IDONEITÀ ALL'ISCRIZIONE AGLI ANNI SUCCESSIVI AL PRIMO CONSULTAZIONE ESITO VALUTAZIONE

Per procedere alla consultazione dell'esito della valutazione, seguire i seguenti passi.

Dopo aver effettuato il LOGIN cliccare su **TEST DI ORIENTAMENTO** e successivamente sul nome del concorso di valutazione per il quale si intende consultare l'esito

| Home    | SOS Studenti    | Portale d'Ateneo | MyDesk Studenti                               |                                                                                                    |
|---------|-----------------|------------------|-----------------------------------------------|----------------------------------------------------------------------------------------------------|
| Pogie   | trato           | Т                | est di valuta                                 | zione                                                                                                    |
| Negis   |                 | In<br>de         | i questa pagina veng<br>escrizione per visual | ono riassunte le iscrizioni a Test di valutazione effettuate fino a questo momento. Clicca sulla<br>izzare i dettagli di ciascun Test di valutazione. |
|         |                 | Li               | ista concorsi a cui                           | si è iscritti                                                                                                    |
| $\succ$ |                 |                  | Idoneità all'am                               | missione ad anni successivi al I° di Economia                                                                                                    |
|         |                 | A                | l momento non è sta                           | to trovato alcun concorso a cui potersi iscrivere.                                                                                                    |
| Area    | a Riservata     |                  |                                               |                                                                                                    |
| Log     | out             |                  |                                               |                                                                                                    |
| Can     | nbia Password   |                  |                                               |                                                                                                    |
| Altr    | e Carriere      |                  |                                               |                                                                                                    |
| Area    | Registrato      |                  |                                               |                                                                                                    |
| Anag    | grafica         |                  |                                               |                                                                                                    |
| Tito    | li di studio    |                  |                                               |                                                                                                    |
| Paga    | menti           |                  |                                               |                                                                                                    |
| Test    | di Ammissione   |                  |                                               |                                                                                                    |
| Test    | di Orientamento |                  |                                               |                                                                                                    |
| Esan    | ni di Stato     | -                |                                               | and A second with a second second second second second second second second second second second second second                                        |

Ecco quindi che apparirà una pagina riepilogativa che riporterà, in corrispondenza del dettaglio delle PROVE, l'esito della valutazione

### Riepilogo iscrizione concorso

Il processo di iscrizione al concorso è stato completato con successo.

| Descrizione                                        |              |        |       |      | Idoneità all'ammissi | one ad ann | i successivi | al I° di Economia      |
|----------------------------------------------------|--------------|--------|-------|------|----------------------|------------|--------------|------------------------|
| Anno                                               |              |        |       |      | 2017/2018            |            |              |                        |
| Prematricola                                       |              |        |       |      | 1                    |            |              |                        |
| Annotazioni per il candidato                       |              |        |       |      |                      |            |              |                        |
| Categoria amministrativa ed                        | ausili di ii | nvalid | ità 🗕 |      | No                   |            |              |                        |
| /alido per                                         |              |        |       |      |                      |            |              |                        |
| Dettaglio                                          |              |        |       |      |                      |            |              |                        |
| ECONOMIA                                           |              |        |       |      |                      |            |              |                        |
| Prove                                              |              |        |       |      |                      |            |              |                        |
|                                                    | Tipologia    | Data   | Ora   | Sede | Pubblicazione esiti  | Materre    | Stato        | Voto/Giudizio          |
| Descrizione                                        |              |        |       |      | Fino al 21/12/2017   |            | Presente     | Idoneo al secondo anno |
| Descrizione<br>Valutazione del percorso scolastico |              |        |       |      | 1 mo at 31/12/2017   | •          |              |                        |

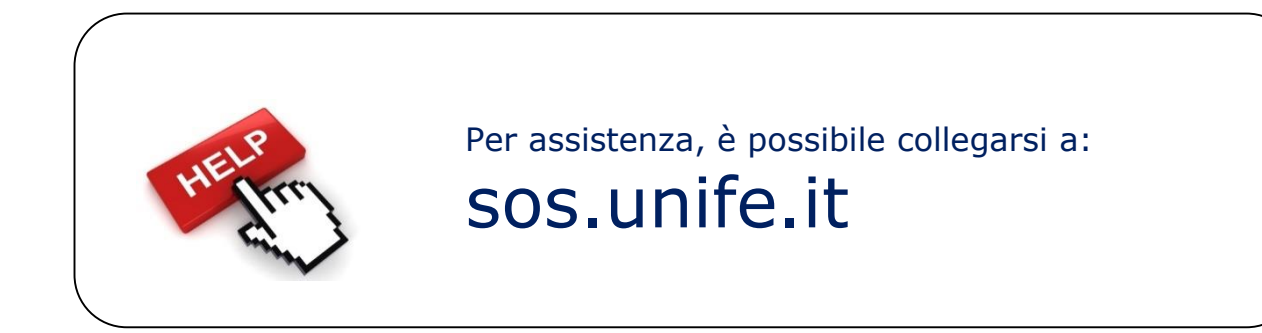

Applicativi studenti: revisione del 18/04/2017